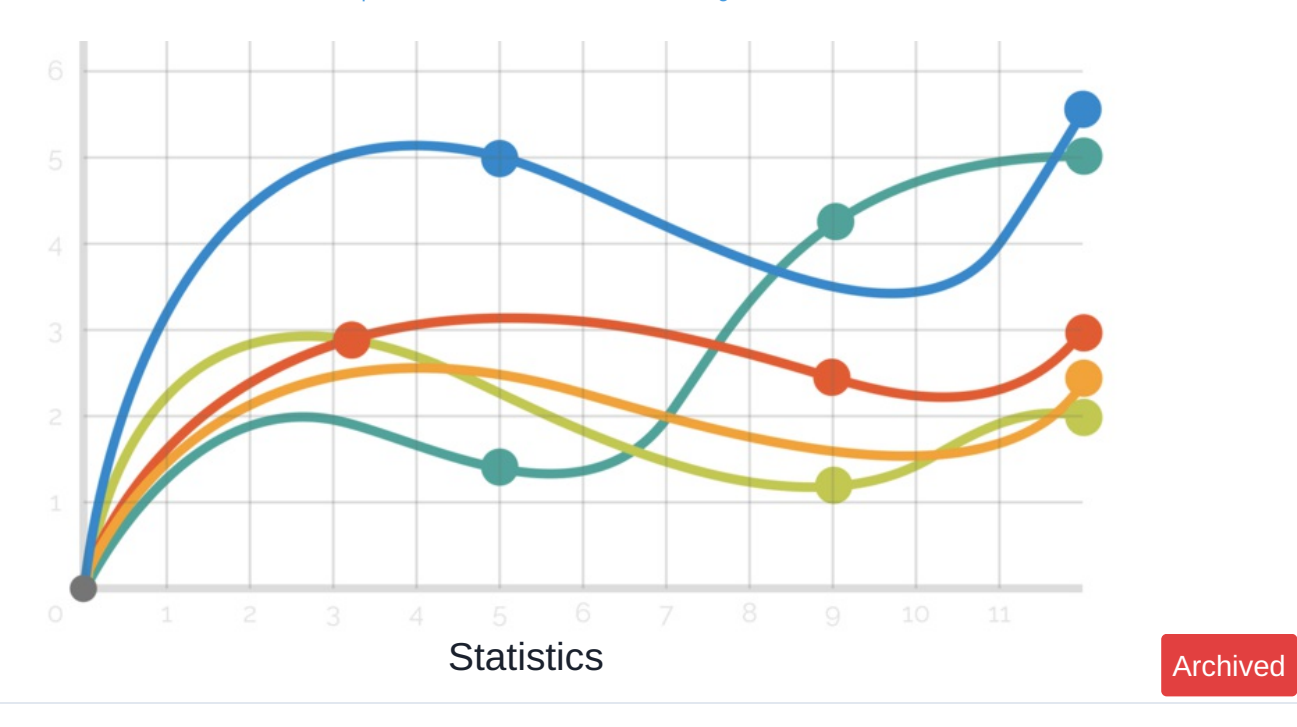

## This article will guide you through each element of the Statistics Application available in Claromentis 8.9+

The statistics application gives analytical highlights of the sites main engagement metrics, these include

- Log ins
- Page views
- Search requests
- News views
- Document views
- Knowledge base views

## It can be found here:

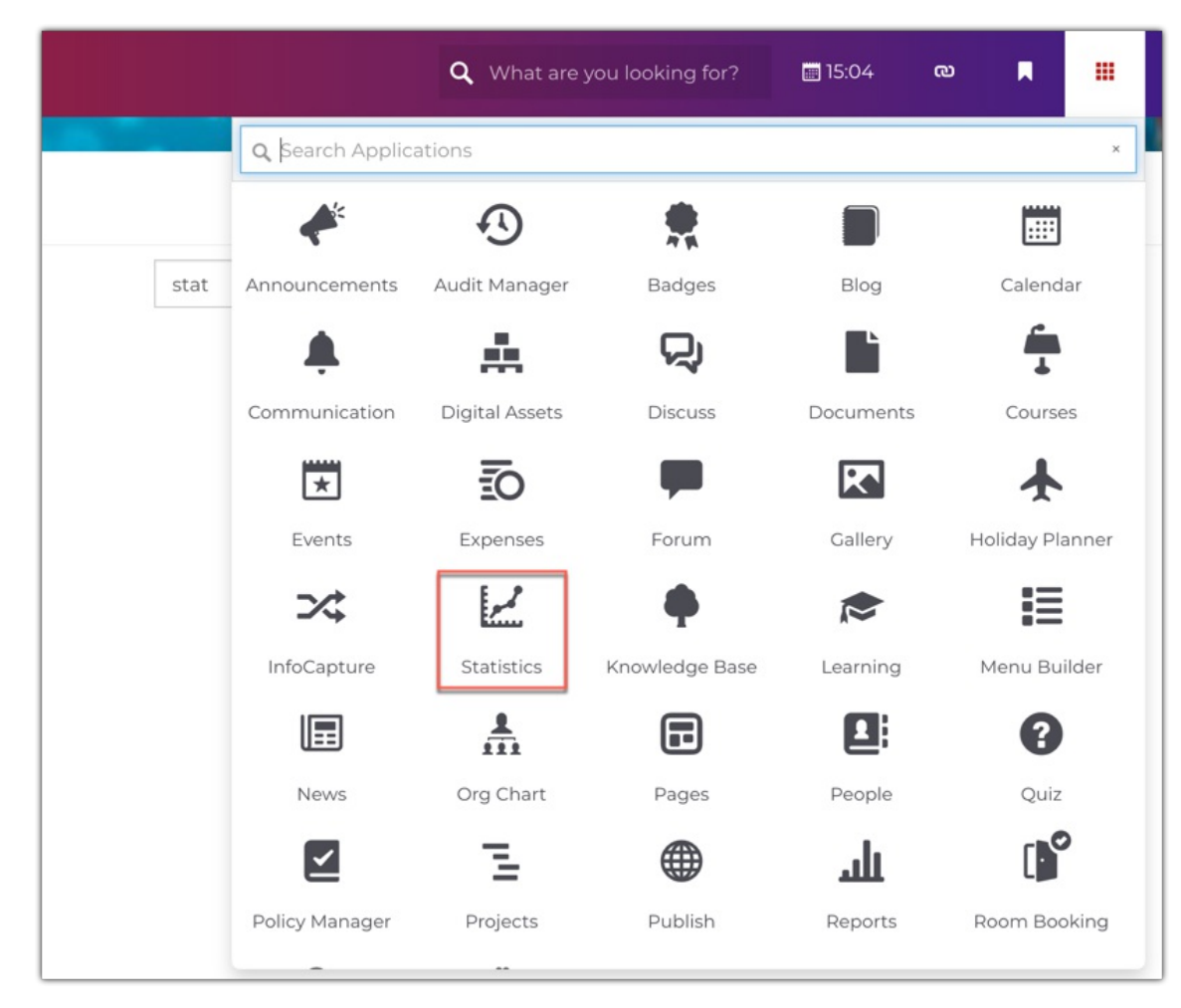

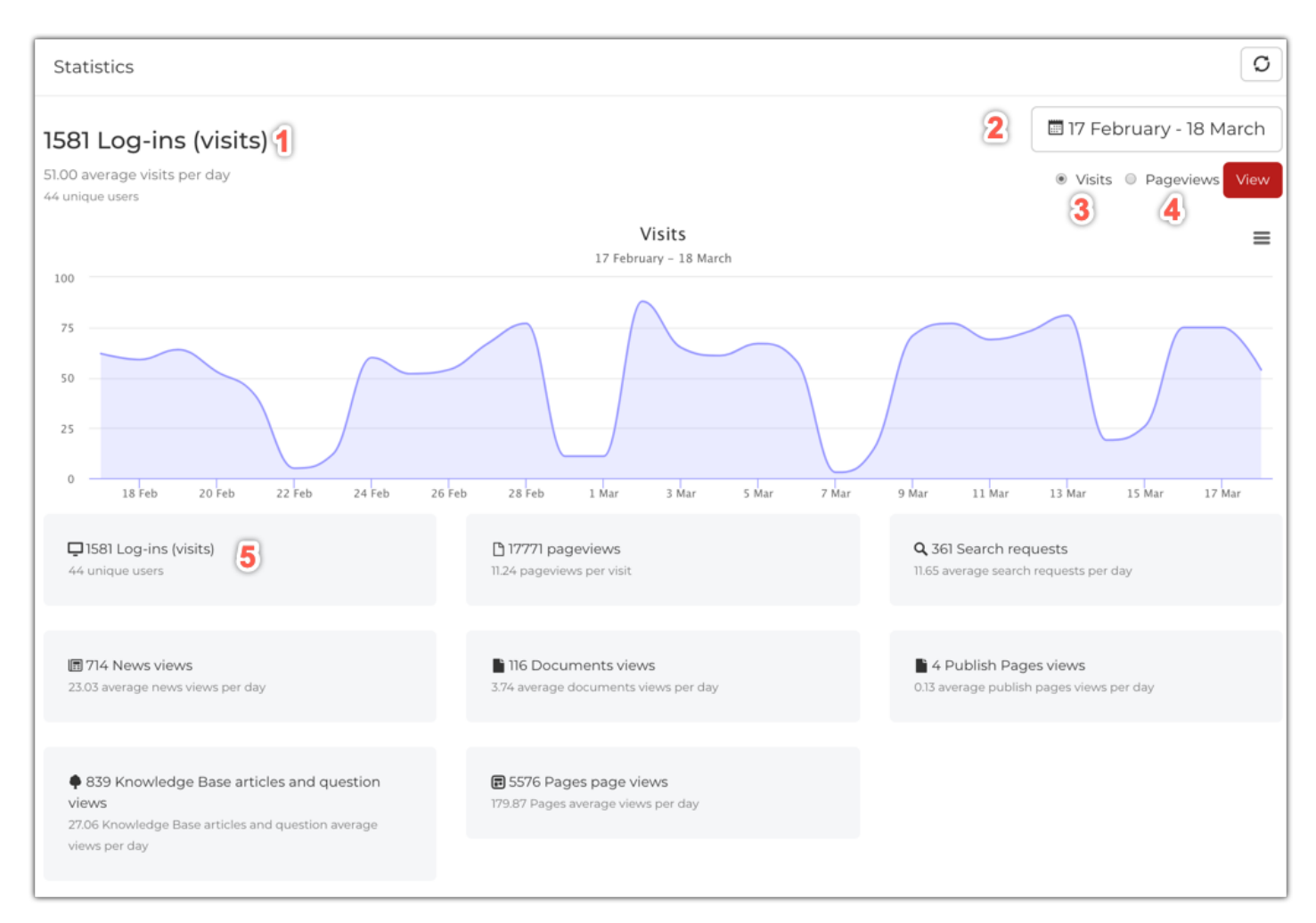

1- The number of site visits in the defined time frame (this will include repeat visitors - unique visitors is listed just below)

2- The current defined time frame - here we have specified a month. When choosing a time frame - you are able to compare two different date ranges if desired - this will add a dotted line like so:

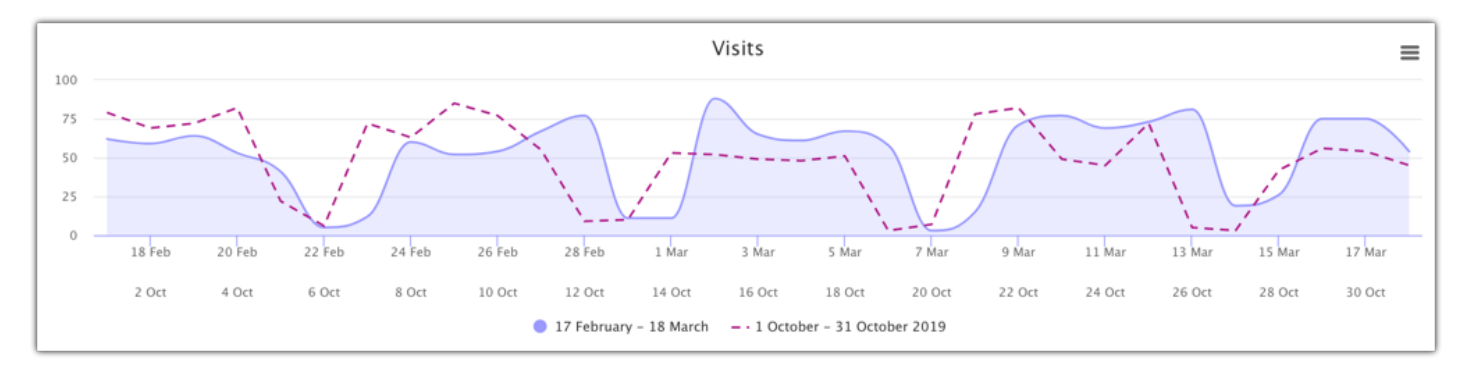

3- Here you can choose what the graph should show. Visits' is the number of different people who used the site

4- 'Page views' on the other hand, is the number of individual pages that have been viewed

5- These tiles show helpful snapshot of data for the time frame selected.

## The second half of this page shows the 4 core areas for statistics;

- News
- Documents
- Knowledge Base
- Pages

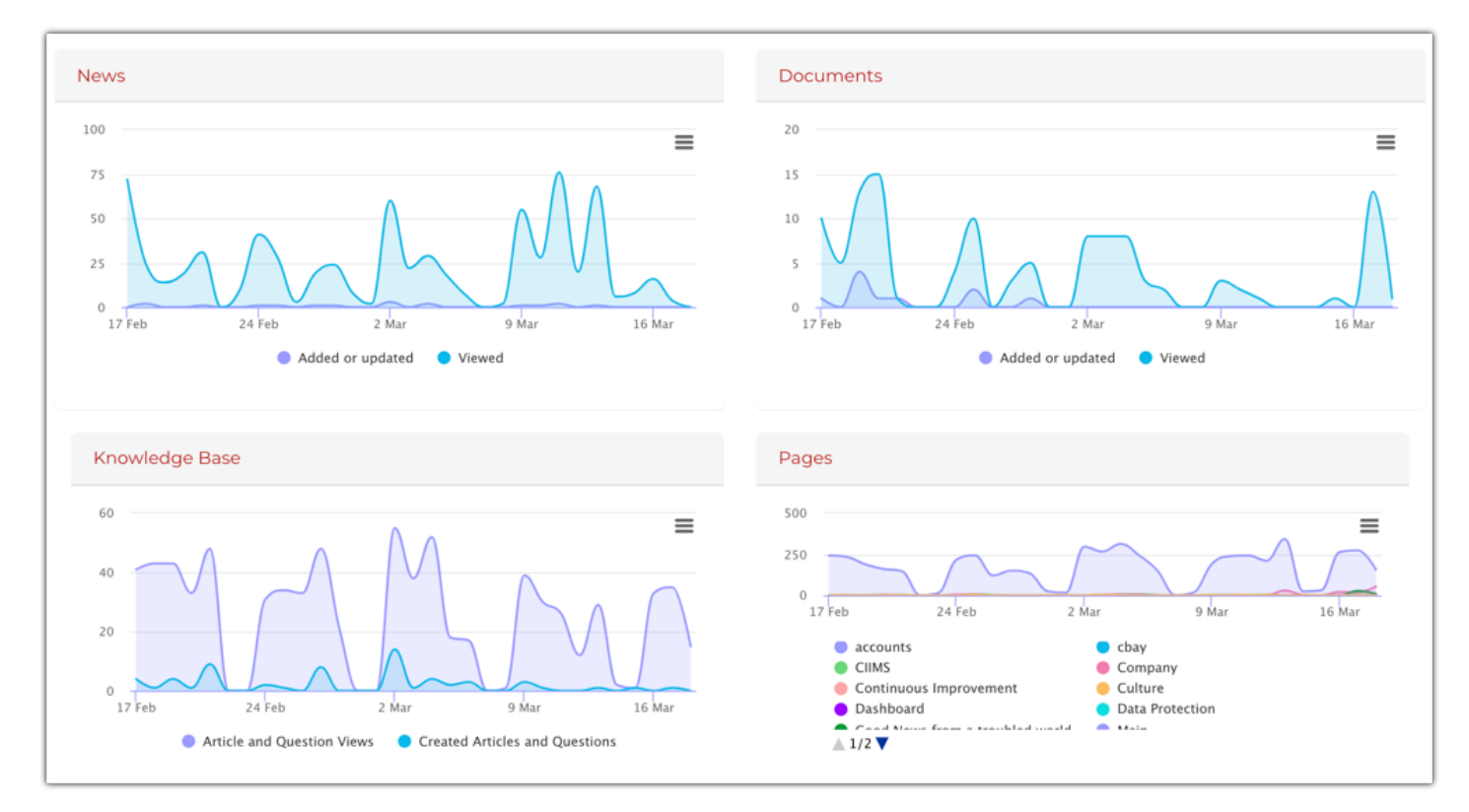

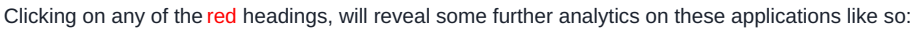

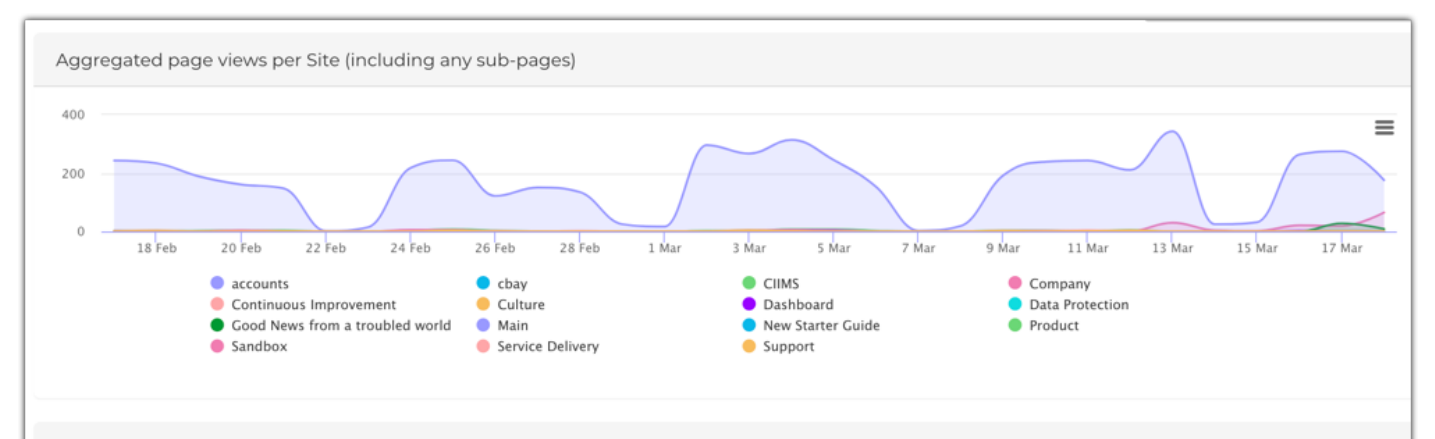

Pages page views breakdown by Site

| Site -                 | Path                   | Views | Unique Views |
|------------------------|------------------------|-------|--------------|
| accounts               | accounts/accounts_home | 1     | 1            |
| cbay                   | cbay                   | 1     | 2            |
| CIIMS                  | ciims                  | 76    | 7            |
| Company                | company                | 35    | 19           |
| Company                | company/branding       | 6     | 5            |
| Company                | company/company        | 5     | 6            |
| Company                | company/corevalues     | 5     | 3            |
| Company                | company/coronavirus    | 126   | 35           |
| Company                | company/hr             | 1     | 1            |
| Continuous Improvement | ci                     | 2     | 1            |

## See how this information can feed into overall site engagement reportinghere.

Last modified on 10 February 2023 by Veronica Kim